# GUÍA USO "SIMPLE" BANCOS PAGOS CÓDIGO QR

- BANCO BISA
- BANCO NACIONAL DE BOLIVIA
- BANCO DE CRÉDITO
- BANCO MERCANTIL SANTA CRUZ
- BANCO UNION
- BANCO GANADERO

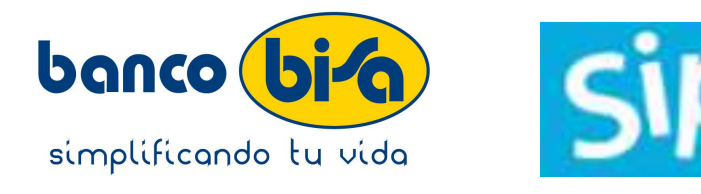

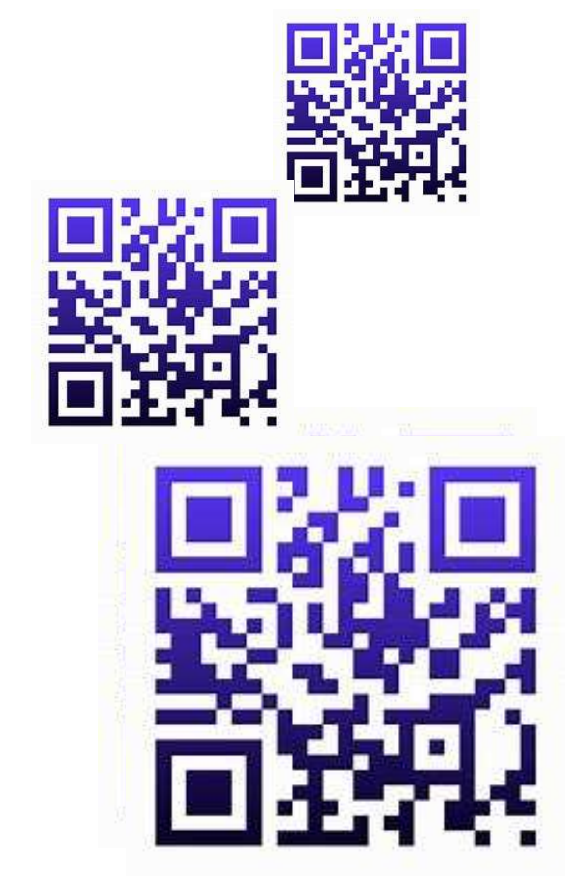

## **BANCO BISA PAGAR**

| Ban            | ico <mark>bi⁄o</mark>                  |  |
|----------------|----------------------------------------|--|
| cli245385      |                                        |  |
|                | \$                                     |  |
| Al acceder ace | \$imple<br>pta las condiciones legales |  |
|                | niciar sesión                          |  |

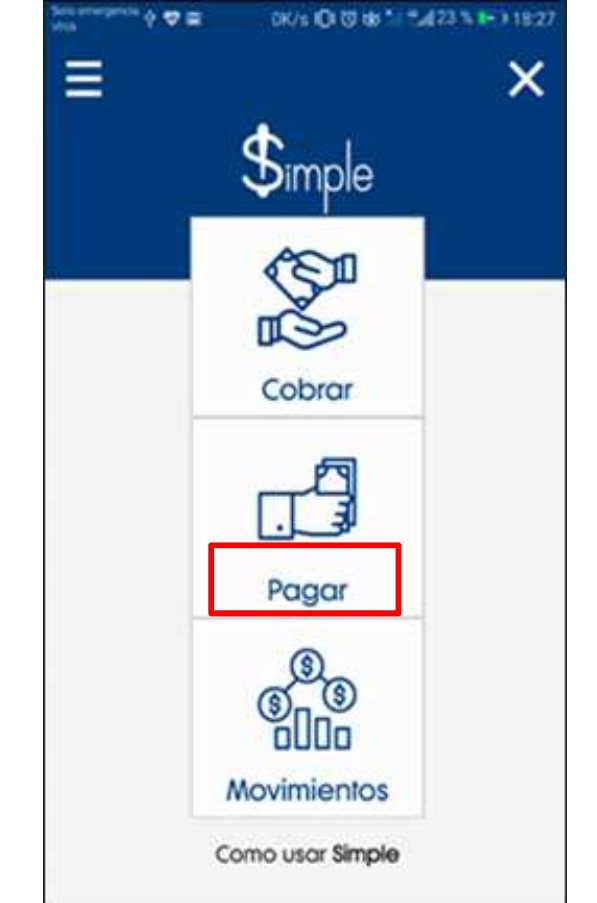

#### Se cuenta con 2 maneras para pagar:

1.Haciendo lectura del Código QR con la cámara del teléfono.

2.Buscando la imagen del Código QR en la galería del teléfono – opción "QR desde galería"

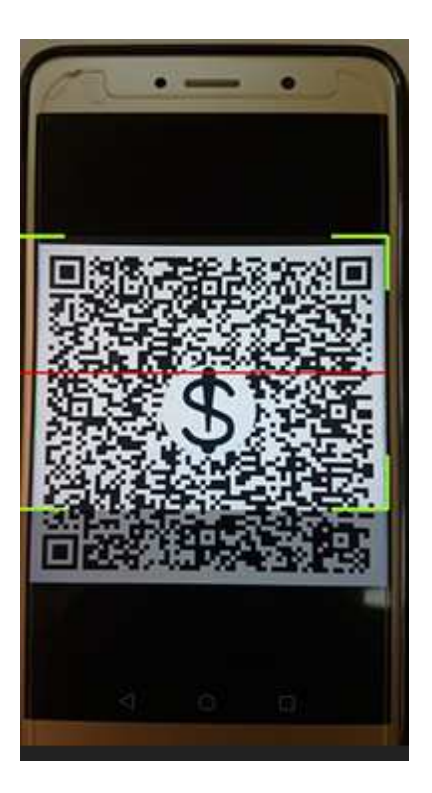

#### Para confirmar la transacción tienes 2 opciones:

1.Introducir las coordenadas de tu tarjeta Código BISA.
 2.Introducir la clave móvil.

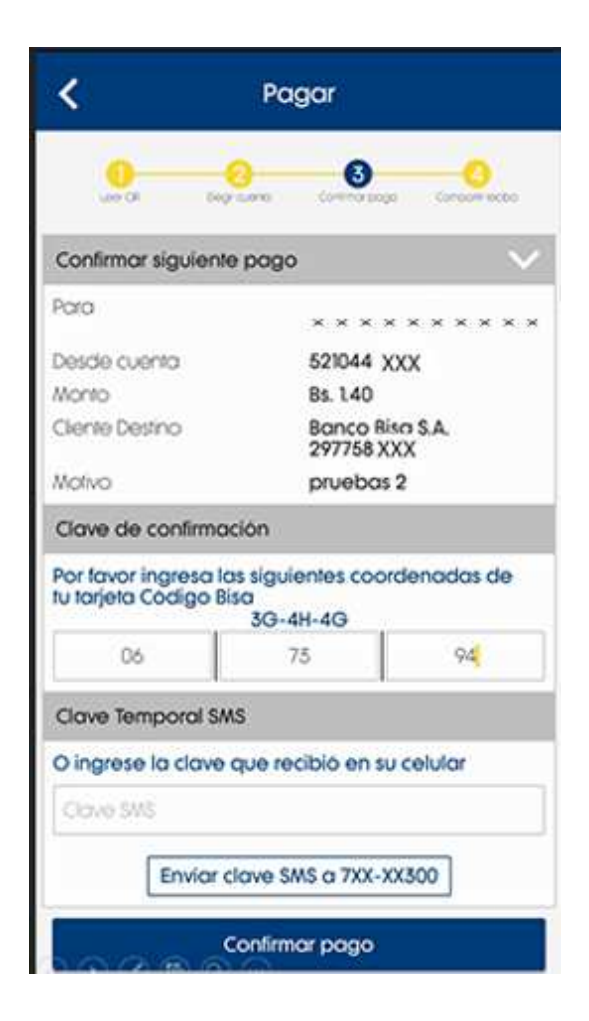

La aplicación muestra un comprobante de la transacción, el mismo puede ser compartido con las aplicaciones predeterminadas del teléfono como ser, correo electrónico o redes sociales.

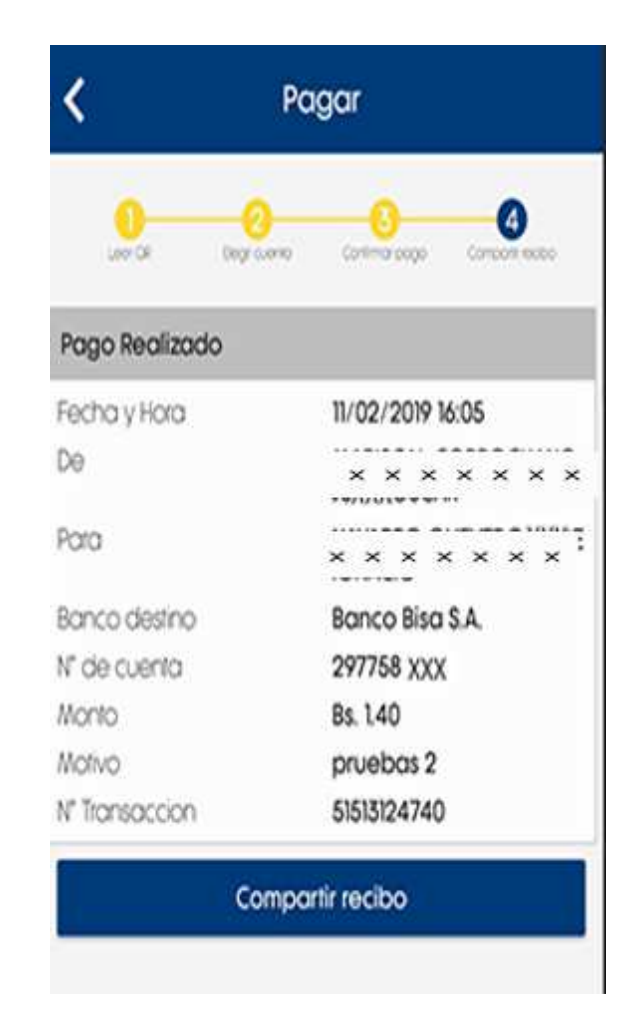

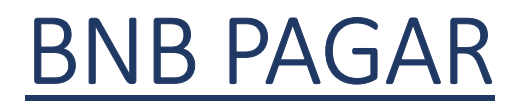

| Cobra y Paga cor             | QR                | > |                           |
|------------------------------|-------------------|---|---------------------------|
| Cobro Sim                    | ple               | > |                           |
| Pago Sim                     |                   |   |                           |
|                              | le                | > | 1                         |
| L ↓ Movimien<br>℃            | os Simple         | > | Por defecto               |
| Consulta                     | oago empresas BNB | > | Se abre la<br>cámara para |
| ငြို့<br>ငြို့သို့ Configura | sión              | > | leer un QR                |

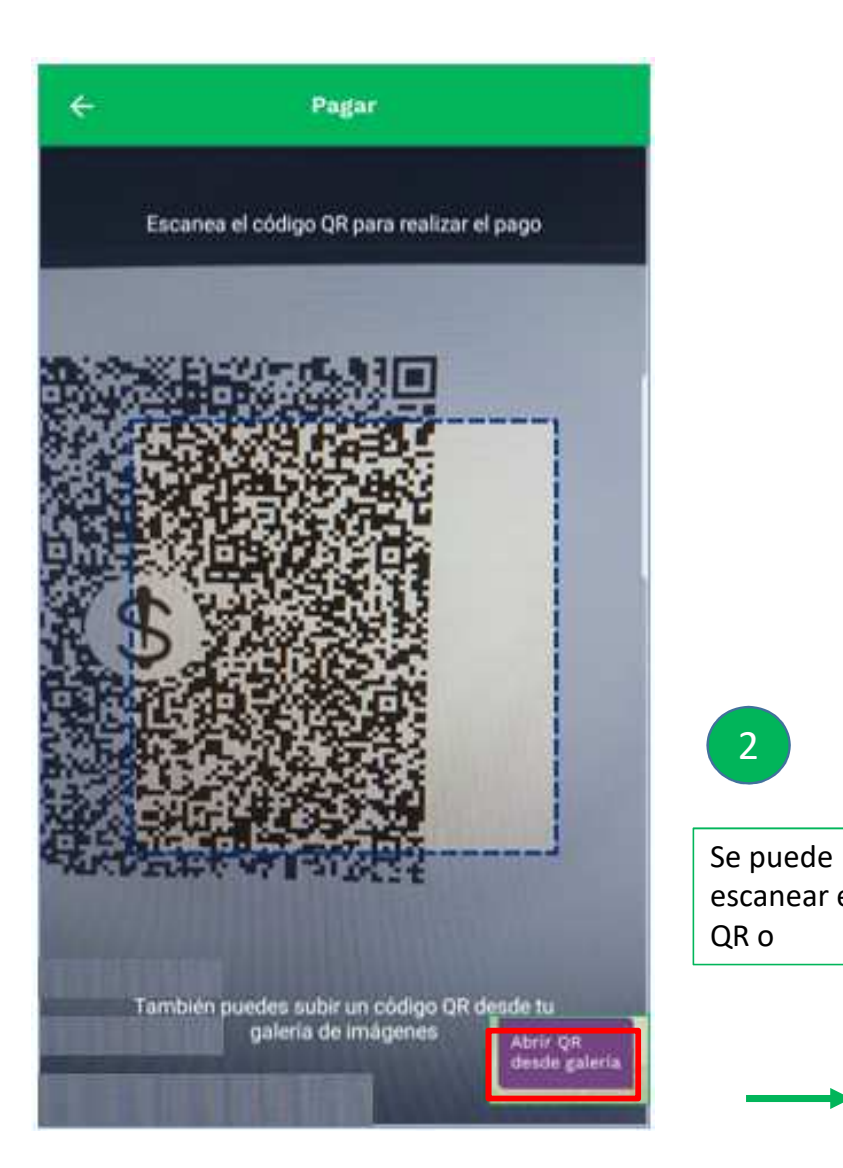

2

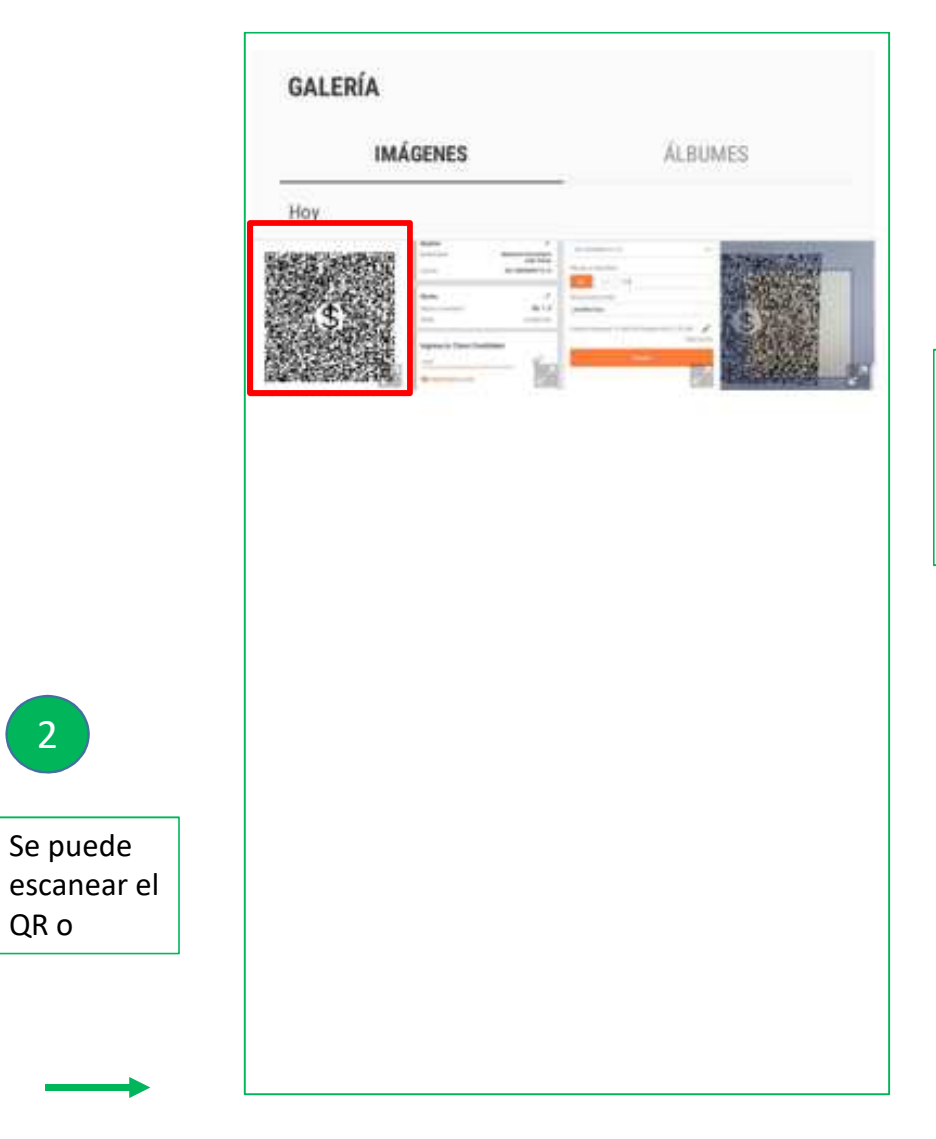

Se puede seleccionar una foto desde la galería

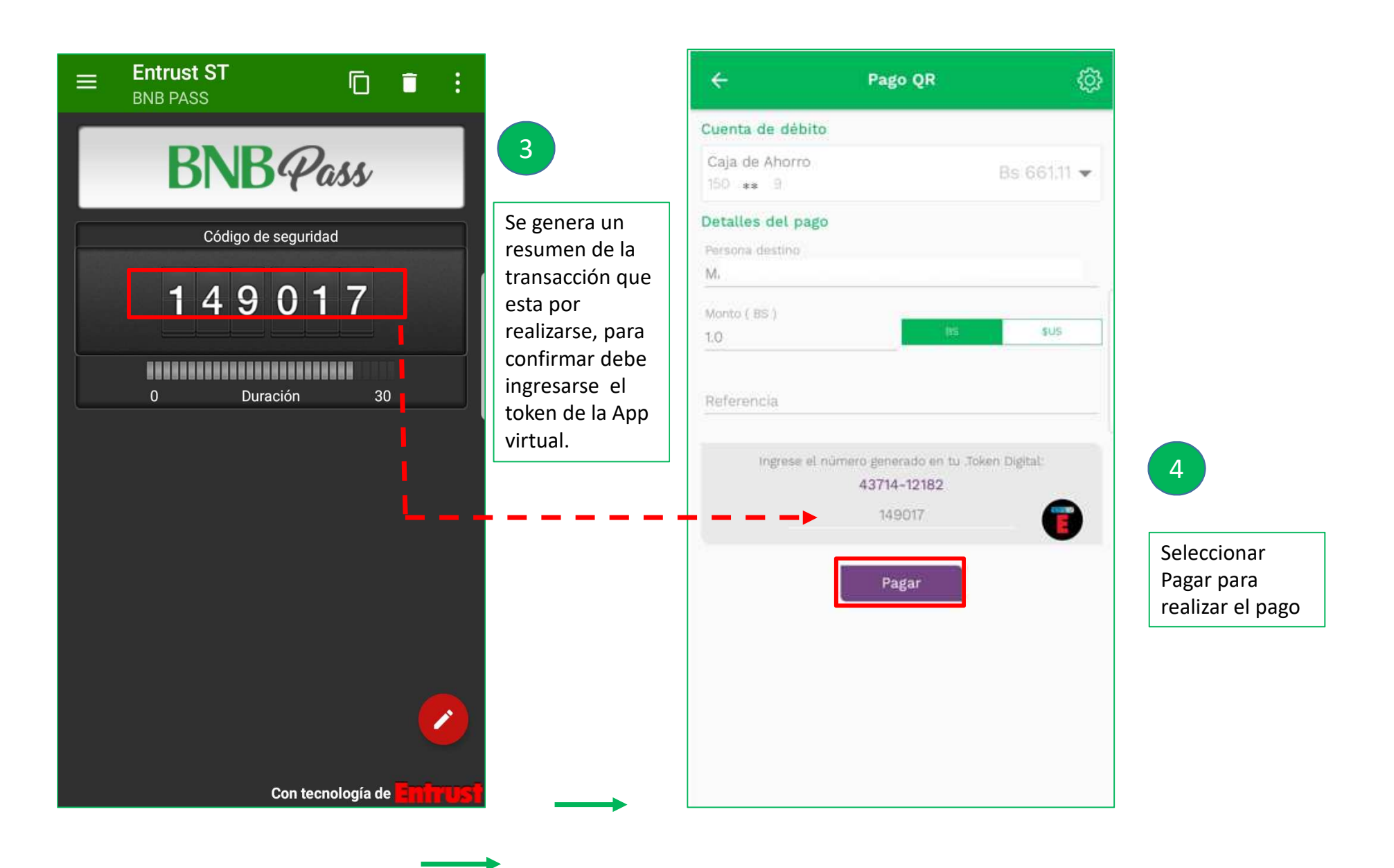

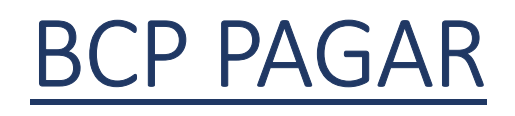

| Mis productos                | •              | 🥏 ≡               |
|------------------------------|----------------|-------------------|
| Mis finanza:                 |                | Mis deudas        |
| Disponible cuenta<br>Bs 2.57 | 15             |                   |
| Recarga de crédito           | Transferencias | Petro sin tarjeta |
| Mis cuenta                   | S              |                   |
| 201<br>Bs 2 57               | 4   Cuenta     | Ahorro >          |
| MIS TR                       | ANSACCIONES R  | ECIENTES          |
|                              |                |                   |
|                              |                |                   |
|                              |                |                   |

1 Desplegar el menú

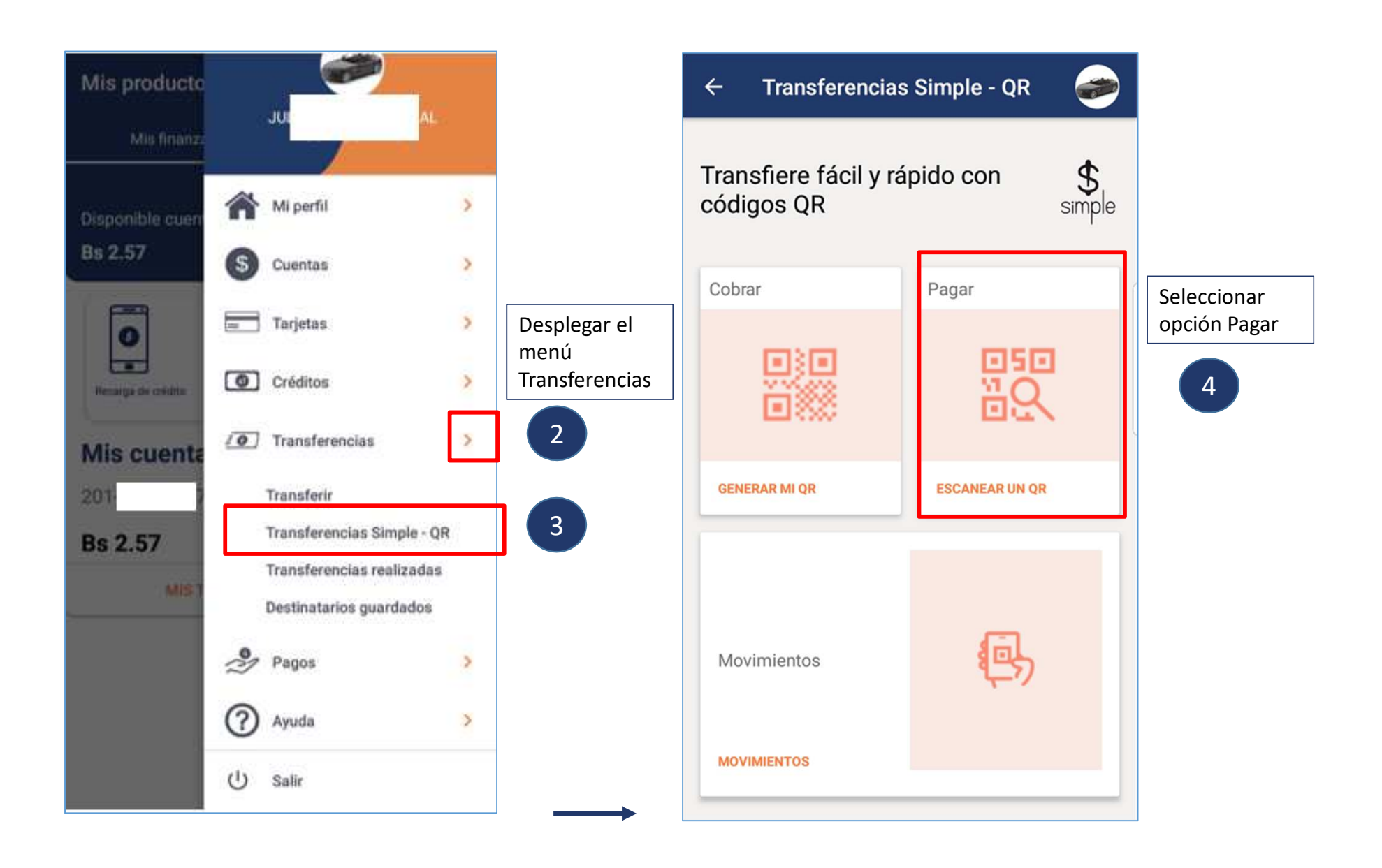

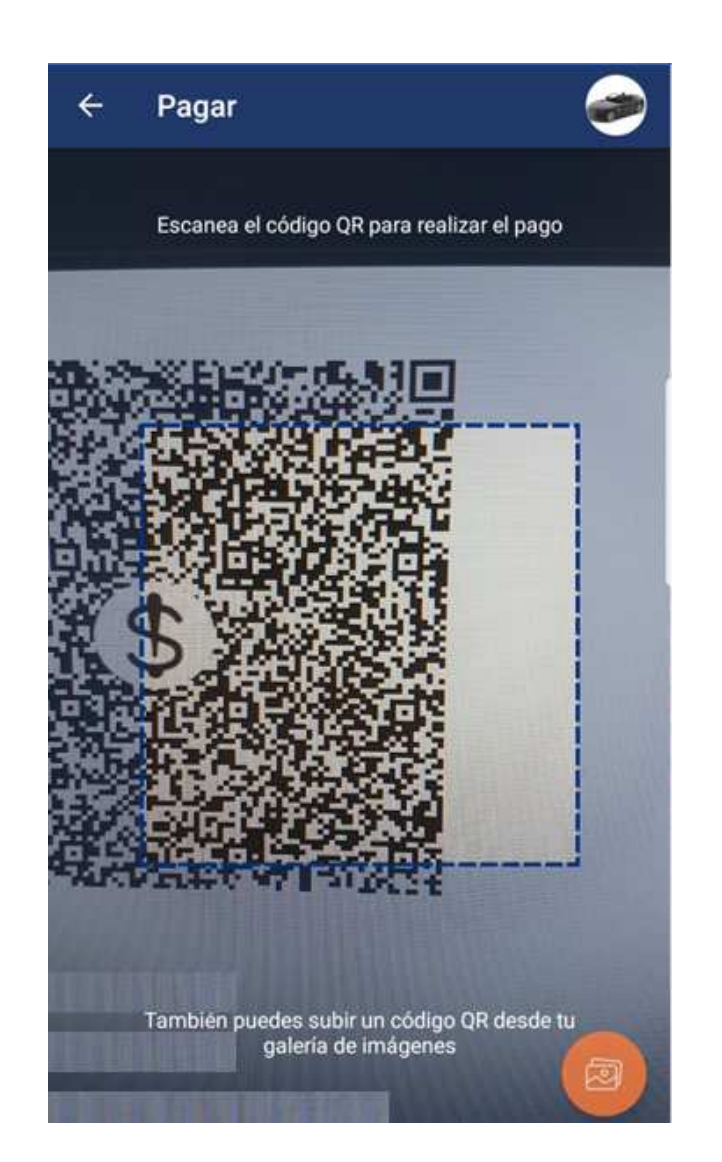

| Por<br>defecto<br>Se abre la<br>cámara<br>para leer<br>un OR |  |
|--------------------------------------------------------------|--|
| 5                                                            |  |

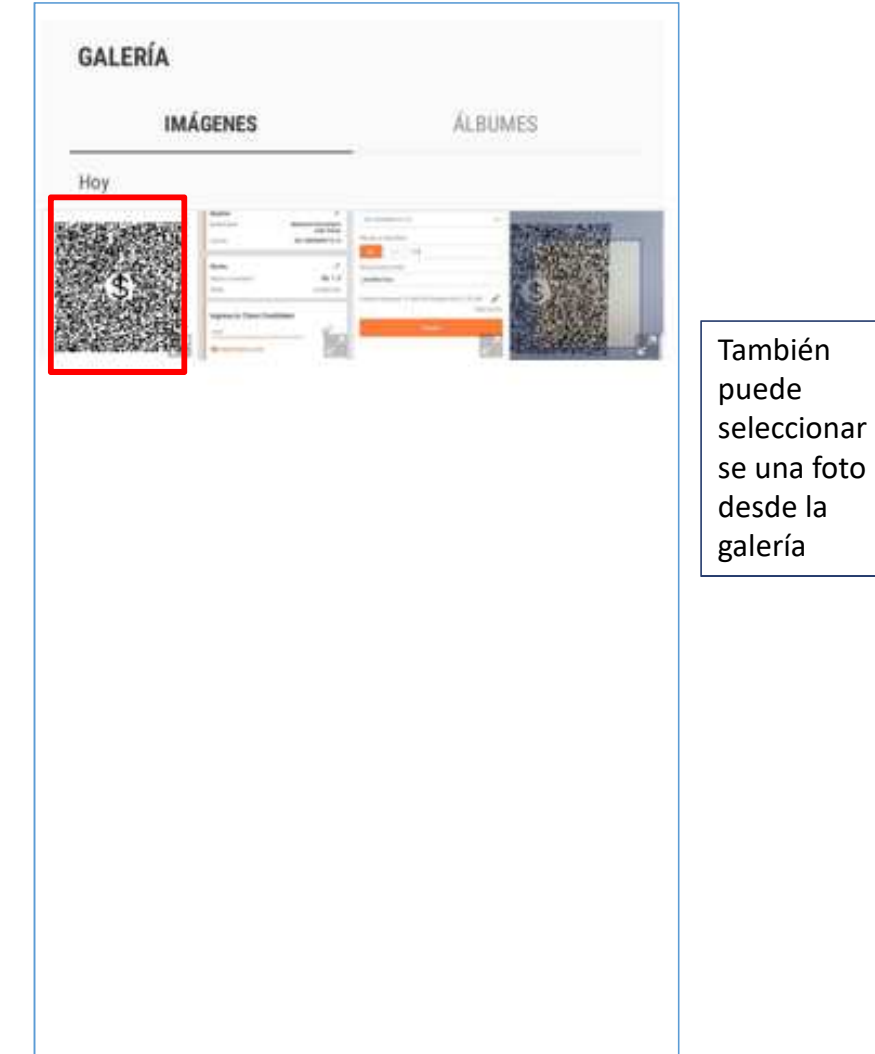

| ← Pagar 🧼                                                                                                    |                                                                  | - Pagar                                                       |                                                                         |
|----------------------------------------------------------------------------------------------------|------------------------------------------------------------------|---------------------------------------------------------------|-------------------------------------------------------------------------|
| Beneficiario/Nombre:<br>Mai * * * * * * * * * * * * * * * * * * *                                                                                                    |                                                                  | Cuenta *********                                              | * 14<br>AHO<br>* 14                                                     |
| 201         202         202         202         202         202         202         202         202         202         202         202         202         202         202         202         202         202         202         202         202         202         202         202         202         202         202         202         202         202         202         202         202         202         202         202         202         202         202         202         202         202         202         202         202         202         202         202         202         202         202         202         202         202         202         202         202         202         202         202         202         202         202         202         202         202         202         202         202         202         202         202         202         202         202         202         202         202         202         202         202         202         202         202         202         202         202         202         202         202         202         202         202         202         202         202         202 <td></td> <td>Destino<br/>Beneficiario × × × × × × × × × × × × × × × × × × ×</td> <td>Posteriormente se<br/>obtiene un<br/>comprobante de la<br/>transacción. El</td> |                                                                  | Destino<br>Beneficiario × × × × × × × × × × × × × × × × × × × | Posteriormente se<br>obtiene un<br>comprobante de la<br>transacción. El |
| Monto a transferir Bs Usd 1.5 Glosa (opcional): pn * * * * * * * * * *                                                                                                    | En la<br>aplicación que<br>genera token<br>virtual<br>obtener el | Monto<br>Monto a transferir B<br>Glosa pruel                  | ba bop etc.                                                             |
| Limite mensual: 6,180.00 (restan Bs 6,178.50)<br>Editar limite<br>PAGAR                                                                                                    | número.<br>Digitar el<br>mismo en la<br>AppBanco.                | Ingresa tu Clave Creditoken<br>                               | <i>p</i>                                                                |
|                                                                                                    |                                                                  | SI, CONFIRMO ESTA TRANSFERENCIA                               | 8                                                                       |

### **BMSC PAGAR**

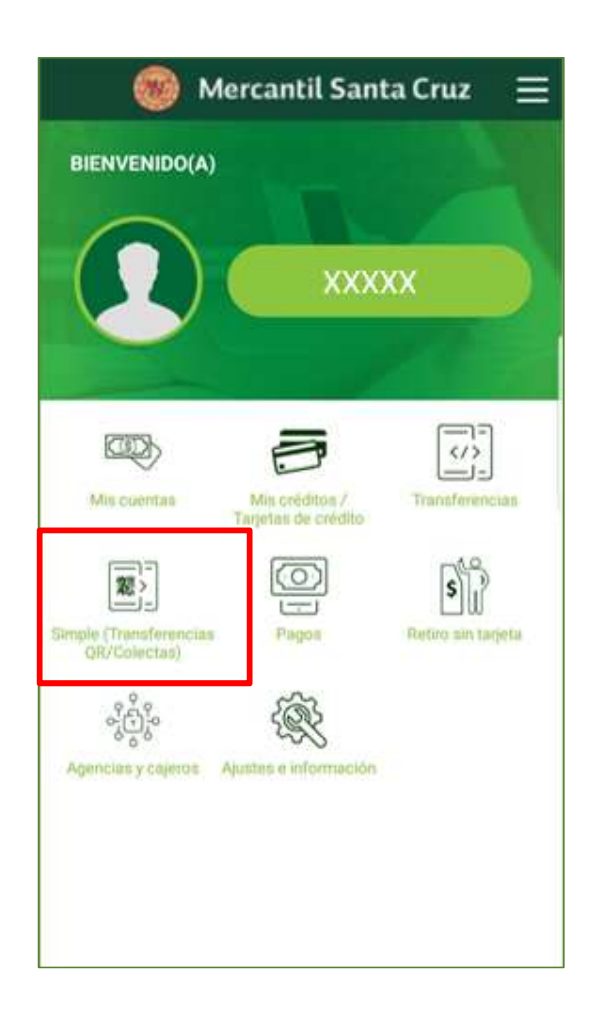

| En el menú      |  |
|-----------------|--|
| principal:      |  |
| Seleccionar la  |  |
| opción Simple   |  |
| (Transferencias |  |
| QR/ Colectas)   |  |
|                 |  |
|                 |  |

| 🎯 Mercantil Santa Cruz 😑                                                                                                    |                                      |
|----------------------------------------------------------------------------------------------------|--------------------------------------|
| Simple (Transferencias QR/Colectas)                                                                                                    |                                      |
| Image: CobrarImage: Cobrar </th <th>Seleccionar la<br/>opción de<br/>Pagar</th> | Seleccionar la<br>opción de<br>Pagar |
| Con tecnología de \$imple                                                                                                    |                                      |

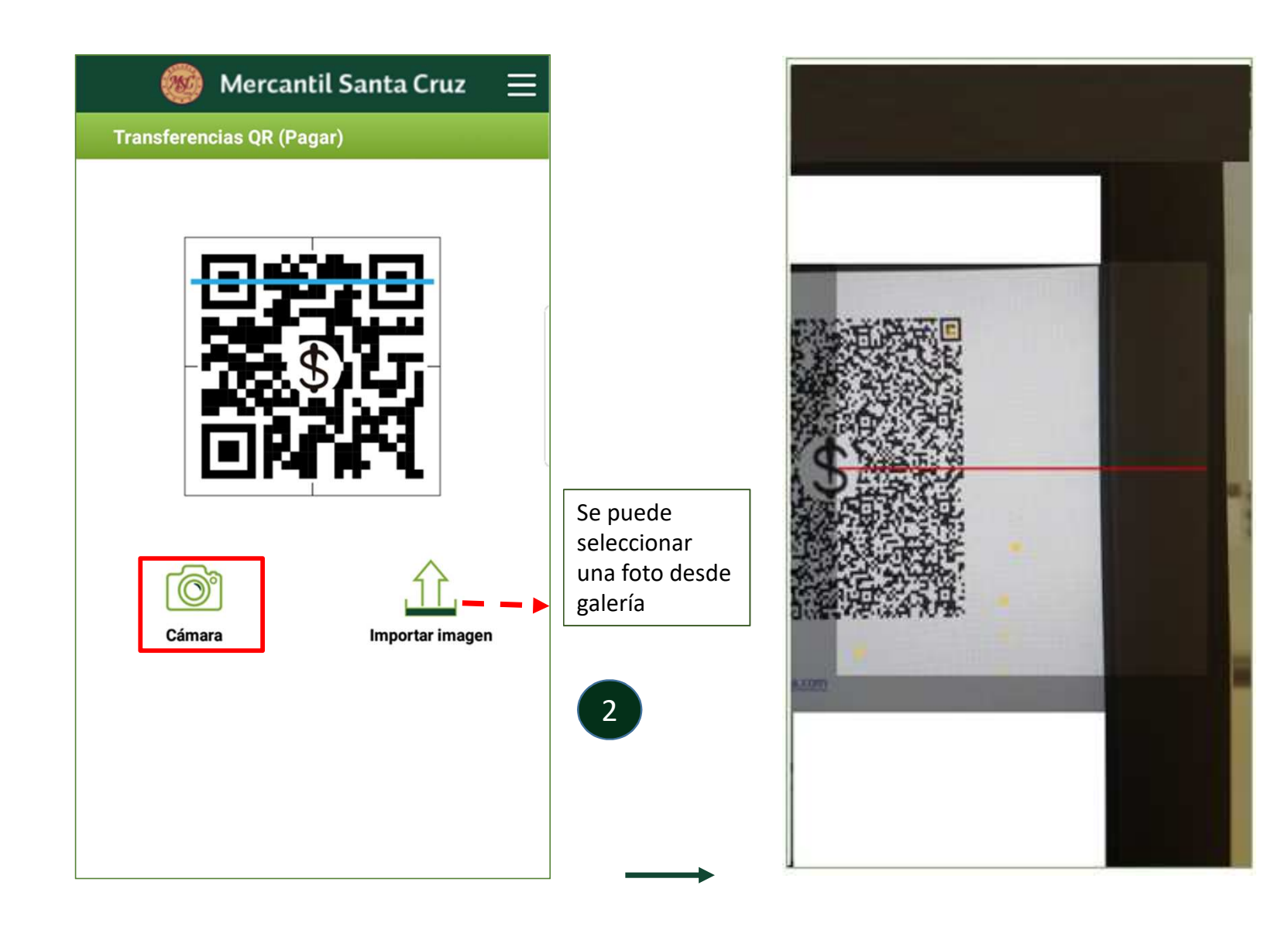

|                                                                                                    | Aercantil Santa Cruz 🛛 🚍   | 🥘 Mercar                                         | ntil Santa Cruz 🛛 📃       |                                                                                                    |
|----------------------------------------------------------------------------------------------------|----------------------------|--------------------------------------------------|---------------------------|----------------------------------------------------------------------------------------------------|
| Transferencia                                                                                      | is QR (Pagar)              | Autenticación                                    |                           |                                                                                                    |
| Pagar Bs 1 a<br>OSC/                                                                               | AR por el concepto pruebas | Selecciona el medio de autenticad<br>Clave Token | ción que deseas utilizar. | 5                                                                                                    |
| Cuenta a debitar<br>Recuerda que, la<br>06/12/2019 a la<br>Vo declaro d<br>transfiriend<br>Cancela | Seleccione cuenta          | Confirmar<br>el pago<br>4                        | °                         | En la aplicación<br>que genera token<br>virtual obtener el<br>número. Digitar<br>el mismo en la<br>AppBanco.<br>También puede<br>solicitar un SMS<br>Posteriormente se<br>obtiene un<br>comprobante de la<br>transacción. El<br>mismo puede ser<br>compartido por<br>redes sociales,<br>correo electrónico<br>etc. |

## **BANCO UNION PAGAR**

| TRANSFERENCIAS OR 2018                                                                                                    | Seleccionar<br>la opción<br>Pagar |
|----------------------------------------------------------------------------------------------------|-----------------------------------|
| Cobrar Pagar                                                                                                    | 1                                 |
| Enco<br>Electronic de la constante<br>Electronic de la constante<br>Electronic de la |                                   |

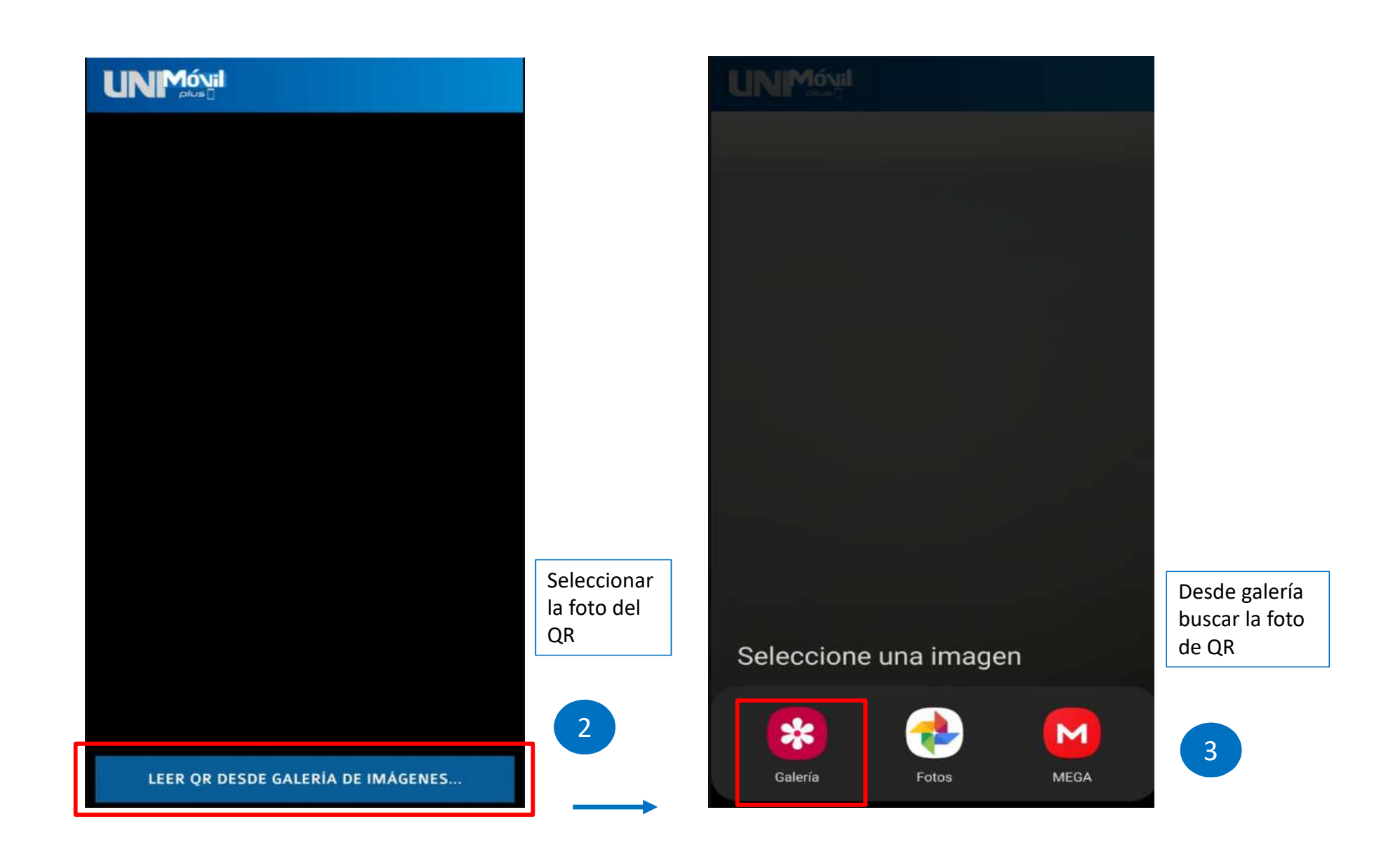

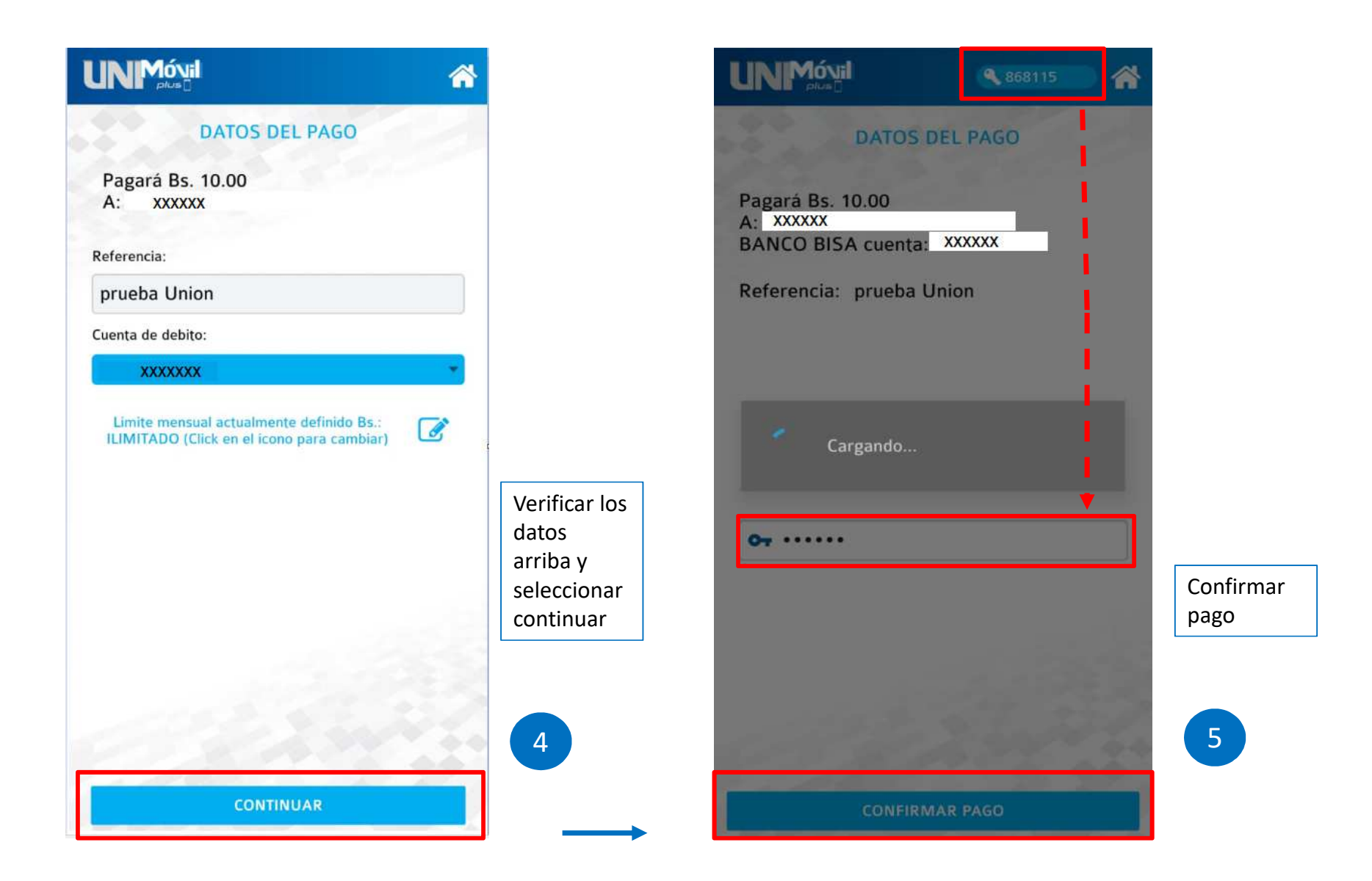

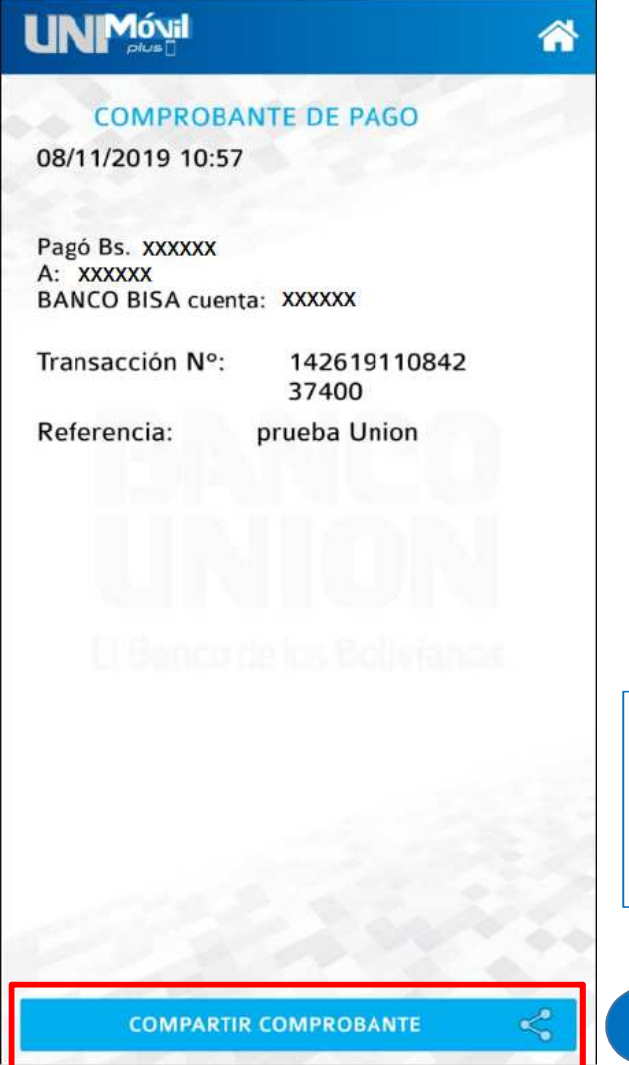

Εl Comprobante de pago puede ser compartido

6

### BANCO GANADERO PAGAR

| 🔅 🐟 BANCO GANADERO 🔔                                    | Þ      |                                | ۲   | NANCO   | GANADERO | Salir  |                                  |
|---------------------------------------------------------|--------|--------------------------------|-----|---------|----------|--------|----------------------------------|
| Transferencias                                          | >      |                                | (B1 | Pago    |          | \$     |                                  |
| Pagos                                                   | >      |                                |     |         |          | simple |                                  |
| Pago y Orden de Cobro Simple!                           | ^      |                                |     |         |          |        |                                  |
| <b>Orden de Cobro</b><br>Enviar Orden de Cobro          | >      | Deslizar hasta las<br>opciones |     | Ē       | ·        |        | Seleccionar la<br>opción para    |
| <b>Pago</b><br>Pagar Orden de Cobro                     | >      | selección Pago                 |     |         | 送        |        | leer QR o carga<br>desde Galería |
| <b>Movimientos</b><br>Resumen Órdenes de Cobros y Pagos | >      |                                |     |         |          |        | 2                                |
| Tarjetas                                                | $\sim$ |                                |     |         |          |        |                                  |
| Préstamos                                               | $\sim$ |                                |     |         |          |        |                                  |
| Depósito a Plazo Fijo                                   | $\sim$ |                                |     | Leer Qr | Cargar C | Qr     |                                  |

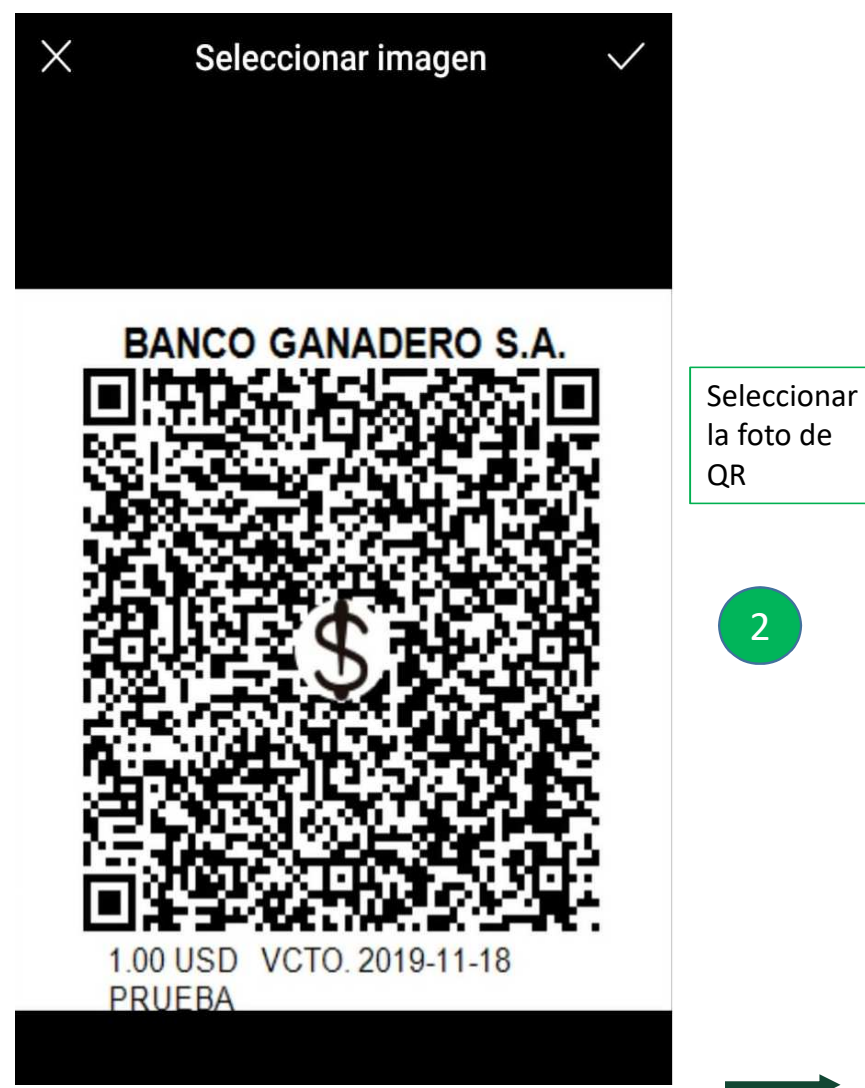

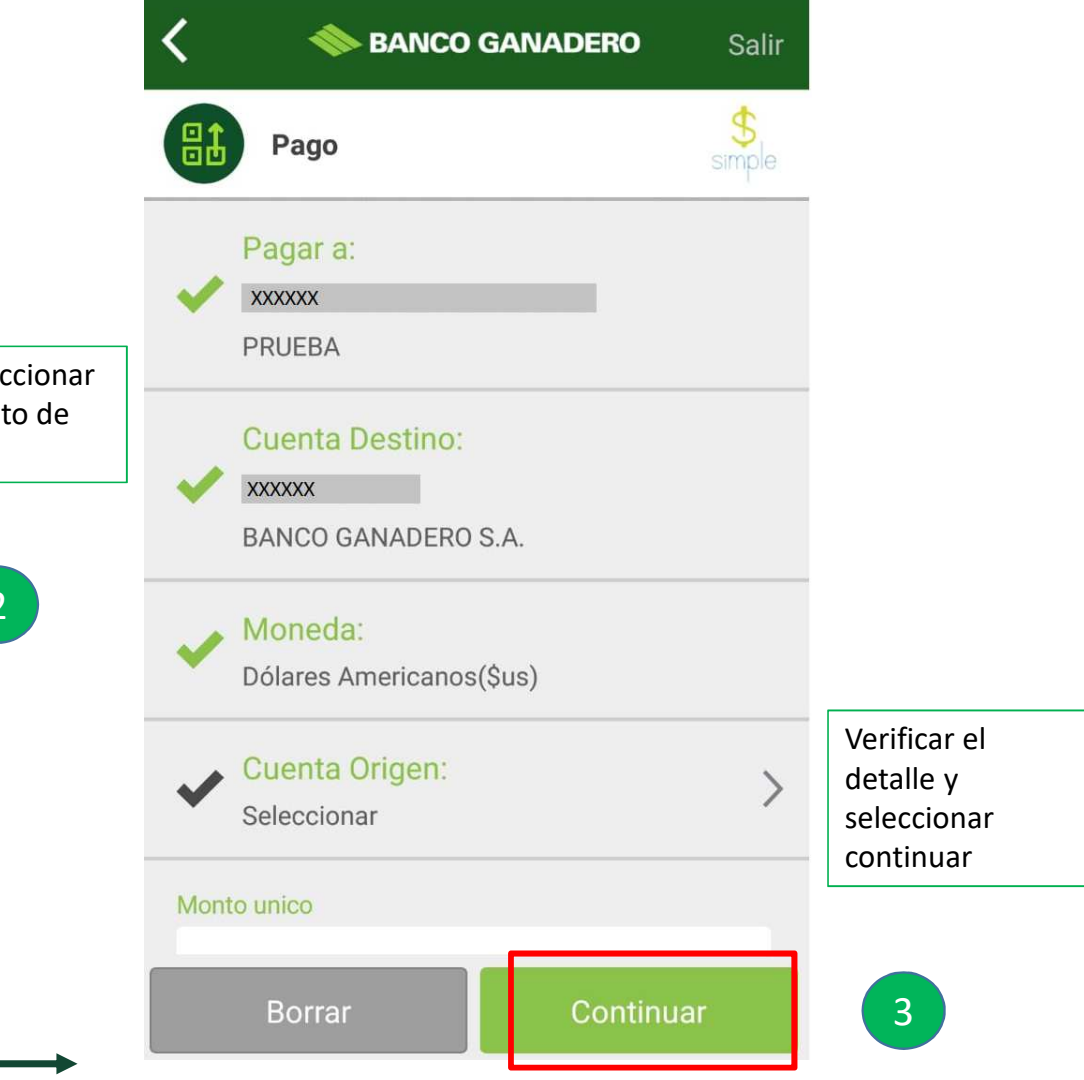

| < 🔷            | BANCO GANADERO | Salir        |
|----------------|----------------|--------------|
| Pago<br>Resume | n              | \$<br>simple |
| Origen         |                |              |
| Cuenta         | XXXXXX         |              |
| Titular        | XXXXXX         |              |
| Destino        |                | 0.4          |
| Banco          | BANCO GANADERO | S.A.         |
| Cuenta         |                |              |
| Transferencia  | ^^^^           |              |
| Tipo           | OR             |              |
| Monto          | 1.00 \$us      |              |
| Descripción    | Prueba         |              |
|                |                |              |
|                |                |              |
|                |                |              |
| Cancelar       | Pag            | jar          |